# Cloud Storage Light クラウドストレージをもっと安心・便利にする

https://www.cloudstoragelight.com

操作マニュアル【Web版】

#### 目次

- ログイン・ログアウト
  - ログインする
  - ログアウトする
  - パスワードを変更する
  - パスワードを忘れた場合
  - ユーザ自身が登録する
- ・ファイル・フォルダ操作
  - 子フォルダに移動する
  - 親フォルダに移動する
  - ファイルをダウンロードする
  - ファイルをキーワード検索する
  - ファイルをアップロードする
  - 編集を開始する
  - 編集を終了する
  - ファイルを削除する
  - ファイルを完全に削除する
  - ・ 削除したファイルの回復
  - ファイルの名前を変更する
  - ファイルのURLを取得する
  - フォルダを作成する
  - フォルダを削除する

- ファイル・フォルダ操作(続き)
  - フォルダを設定する
  - グループにアクセス権を設定する
  - 特定のユーザ群にアクセス権を設定する
  - その他のユーザにアクセス権を設定する
  - フォルダをインターネットに公開する
  - ファイルの保護モードを設定する
  - フォルダの詳細を設定する
  - メールで送受信する
- 管理者作業
  - ・ 管理者権限でログインする
  - ユーザ設定を行う
  - ユーザを追加する
  - ユーザを削除する
  - ユーザのパスワードをリセットする
  - グループにユーザを追加する
  - グループからユーザを削除する
  - ログを表示する
  - クラウドの設定を行う
  - ・ ストレージの構成を管理する
  - ストレージを追加する

画面名称

| Home Folder               | フォルダ階層                                               | Search        | 検索テキストオ     |
|---------------------------|------------------------------------------------------|---------------|-------------|
| Sub Folder                | ファイル・フォルダ・                                           | 一覧            |             |
| TestData                  | i.xlsx<br>2016年2月24日 17:57:56 8.24 KB<br>ダウンロード URLを | 立表示 編集開始 名前の変 | 更 削除 アクセスログ |
| ロ テストデ<br>test@sample.com | <sup></sup> ー夕.pptx<br>2016年2月24日 17:57:57 31.81 KB  | ファ            | イルメニュー      |
|                           |                                                      |               |             |

# ログイン・ログアウト

# ログインする

- Webブラウザで「Cloud Storage Light」のURLにアクセスします
  - ログイン画面が表示されます

|                        | ▶ https://www.cloudstoragelight.com/cloudstora ♀ ♀ ♀ ♀ ↓ ↓ Log in - Could Storage Li × | — □ ×<br>命☆命 |
|------------------------|----------------------------------------------------------------------------------------|--------------|
|                        | Log in.<br>電子メール<br>パスワード                                                              |              |
|                        | <ul> <li>ログイン</li> <li>Microsoftアカウントでログイン</li> </ul>                                  |              |
|                        |                                                                                        |              |
| ・ 「電子メール」に<br>入力して、「ロク | こログインするユーザのメールアドレス、「パスワード」に<br>ブイン」ボタンをクリックします                                         | ニパスワードを      |

• 管理者権限を利用する場合は「管理者としてログイン」をチェックします

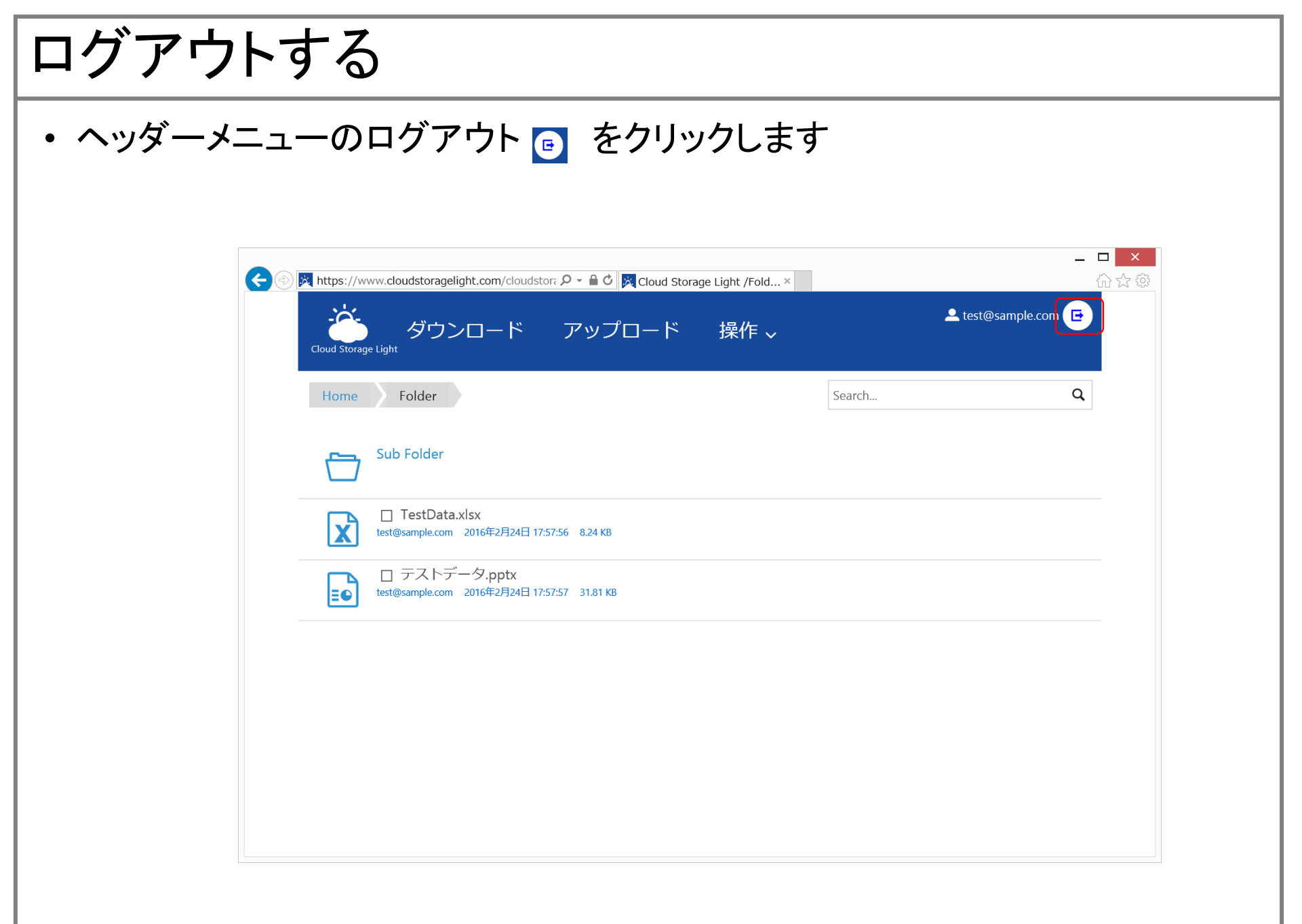

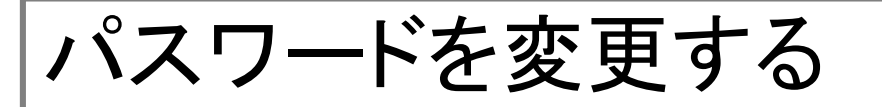

ヘッダーメニューの「パスワードの変更」をクリックします。アカウントの管理ページで現在のパスワードと新しいパスワードを入力して保存をクリックします。

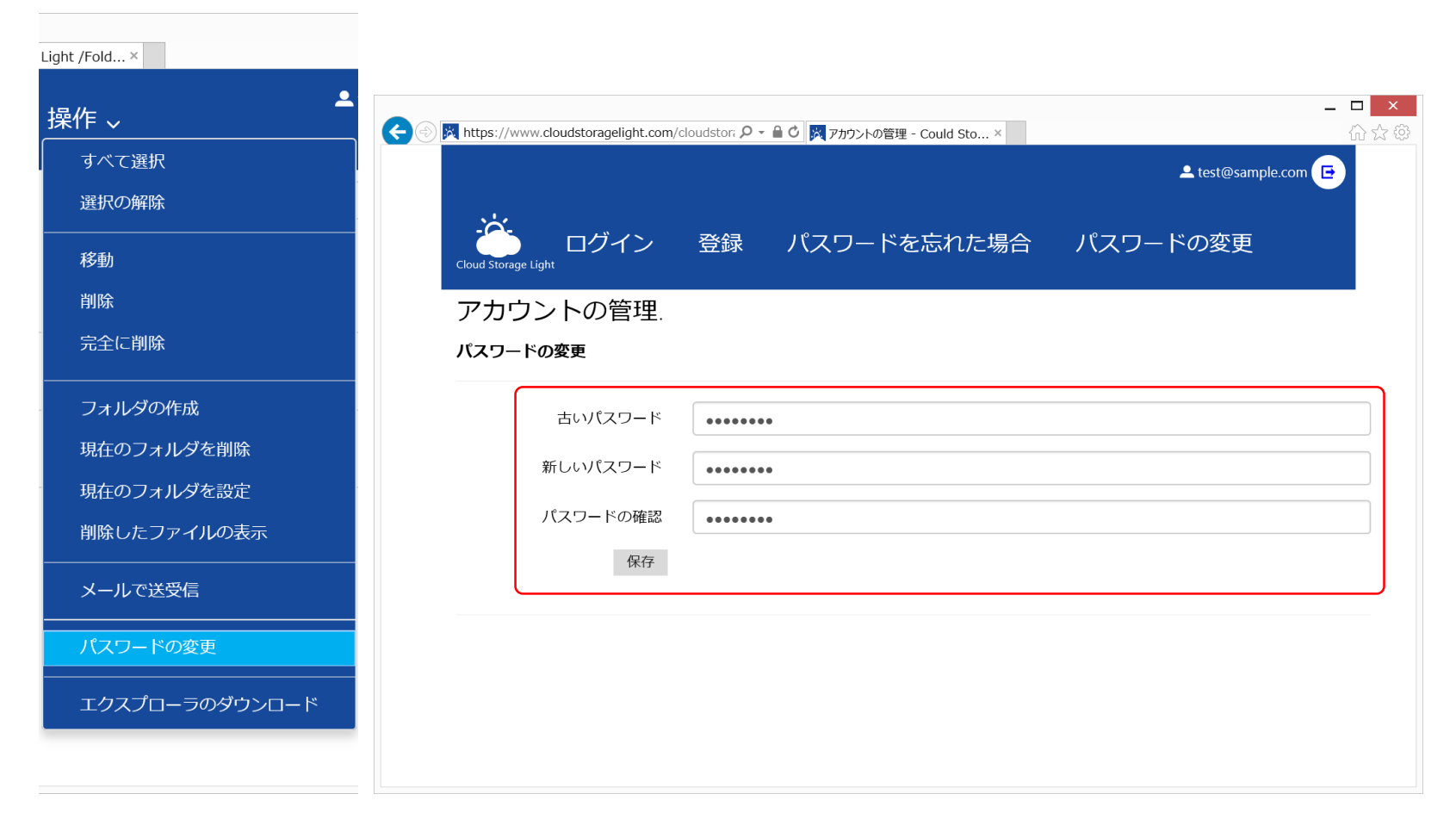

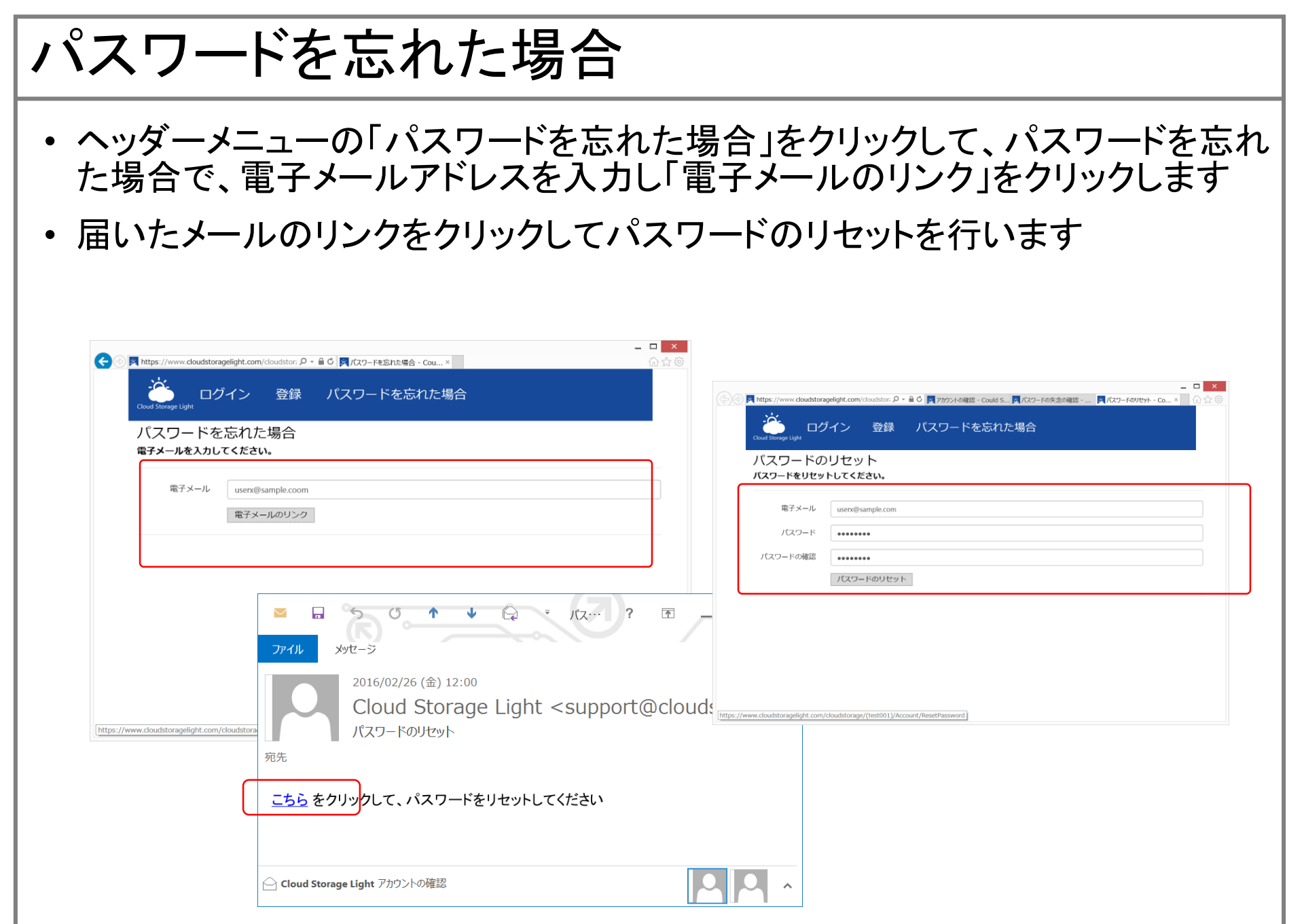

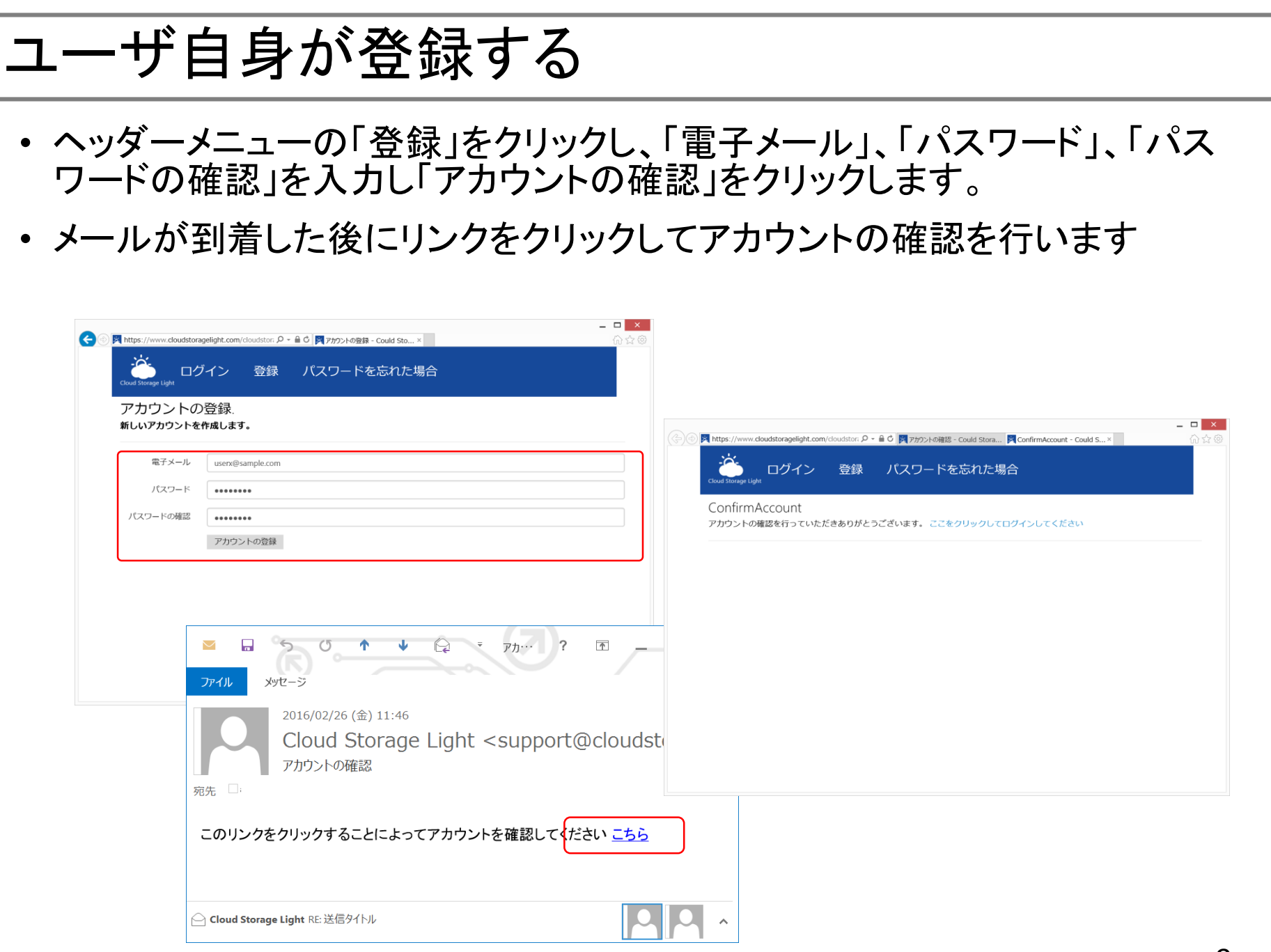

ファイル・フォルダ操作

### 子フォルダに移動する

• ファイル・フォルダの一覧に表示されているフォルダ 🖰 をクリックします

| 🛞 🙀 https://www.cloudstoragelight.com/cloudstora 🔎 👻 🗎 🖒 🎉 Cloud Storage Light /Fold × |        | - □ ×<br>心公:      |
|----------------------------------------------------------------------------------------|--------|-------------------|
|                                                                                        | ٤      | test@sample.com 🕒 |
| Home Folder                                                                            | Search | Q                 |
| Sub Folder                                                                             |        |                   |
| □ TestData.xlsx<br>test@sample.com 2016年2月24日 17:57:56 8.24 KB                         |        |                   |
| □ テストデータ.pptx<br>test@sample.com 2016年2月24日 17:57:57 31.81 KB                          |        |                   |
|                                                                                        |        |                   |
|                                                                                        |        |                   |
|                                                                                        |        |                   |
|                                                                                        |        |                   |

親フォルダに移動する フォルダ階層に表示されている親フォルダ をクリックします \_ 🗆 🗙 A 📩 https://www.cloudstoragelight.com/cloudstora 🔎 – 🔒 🖒 🐹 Cloud Storage Light /Fold... 🗵 💄 test@sample.com 🕞 ダウンロード アップロード 操作 ~ Cloud Storage Light Q Home Folder Sub Folder Search... □ ト\*‡1メント.txt test@sample.com 2016年2月24日 18:01:22 1.33 KB

ファイルをダウンロードする ①

 ファイル・フォルダリストのファイルをクリックしファイル・メニューを表示、「ダウン ロード」をクリックします。

| Home | Folder                                                                               | Search |           | Q |
|------|--------------------------------------------------------------------------------------|--------|-----------|---|
|      | Sub Folder                                                                           |        |           |   |
| X    | □ TestData.xlsx<br>test@sample.com 2016年2月24日 17:57:56 8:24 KB<br>ダウンロード URLを表示 編集開始 | 名前の変更  | 削除 アクセスログ | Ţ |
| ∎●   | ロ テストデータ.pptx<br>test@sample.com 2016年2月24日 17:57:57 31.81 KB                        |        |           |   |
|      |                                                                                      |        |           |   |
|      |                                                                                      |        |           |   |

ファイルをダウンロードする ②

 ファイル・フォルダリストのファイルのチェックボックし、ヘッダメニューの「ダウン ロード」をクリックします

| 】<br>▼ TestData.xlsx<br>test@sample.com 2016年2月24日 17:57:56 8.24 KB<br>▼ テストデータ.pptx                                                                      | Sub Folder                                    |                                     |            |           |  |
|----------------------------------------------------------------------------------------------------|-----------------------------------------------|-------------------------------------|------------|-----------|--|
| ▼ マストデータ.pptx                                                                                                    | ▼ TestData.xlsx<br>test@sample.com 2016年29月24 | 日 17:57:56 8.24 KB                  |            |           |  |
| List@sample.com         2016年2月24日         17:57:57         31.81 KB           ダウンロード         URLを表示         編集開始         名前の変更         削除         アクセスログ | ■ テストデータ.pptx<br>test@sample.com 2016年2月24    | H17:57:57 31.81 KB<br>ダウンロード URLを表示 | 編集開始 名前の変更 | 削除 アクセスログ |  |

れ

ファイルをキーワード検索する

検索テキストボックスにキーワードを入力して「enter」キーで検索を行います。
 検索結果が表示されます。

| Home |                                                                                                 |                                                                                     |                  | クラウド         |                           | Q                 |
|------|-------------------------------------------------------------------------------------------------|-------------------------------------------------------------------------------------|------------------|--------------|---------------------------|-------------------|
|      |                                                                                                 |                                                                                     |                  |              | 3件見つかりましカ                 | Ē                 |
| ≣€   | □ Cloud Storage Light ne<br>test@sample.com 2015年12月2日 8:3<br><mark>クラウド</mark> ストレージをもっと便利     | w.pptx<br>55:36 2.65 MB<br>Iにする 自動パスワード設定機H                                         | 能 ダウンロードすると      | ファイルにパスワードが  | 自動的 に 設定される               | から                |
|      | □ Cloud Storage Light ne<br>test@sample.com 2015年12月2日 8:5<br><mark>クラウド</mark> ストレージをもっと使利     | w2.pptx<br><del>5536 2.65 MB <sup>12</sup>test@sample.com</del><br>Iにする 自動パスワード設定機i | ュ<br>能 ダウンロードすると | ファイルにパスワードが  | 自動的 に 設定される               | から                |
| ≣₽   | □ coresuite service.pptx<br>test@sample.com 2015年9月29日 18<br><mark>クラウド</mark> ・モバイル ERP 2015 年 | :02:01 10.07 MB<br>9 月 coresuite service とは 現場                                      | 易で作業するフィールト      | 、・エンジニアを支援する | 5モバイル対応の <mark>クラウ</mark> | <mark>フド</mark> 型 |
|      |                                                                                                 |                                                                                     |                  |              |                           |                   |
|      |                                                                                                 |                                                                                     |                  |              |                           |                   |

ファイルをアップロードする(1)

ヘッダメニューのアップロードをクリック後、ファイル選択しファイルをアップロードします

| €∋ | 📩 https://ww  | ww.cloudstoragelight.com                 | n/cloudstor: 🔎 – 🔒 🖒 🔀 Clou                                                                                                    | ud Storage Light /Fold ×                                                                                                    |                         |                                                                                                    | – □ ×<br>☆☆  | (<br>दिने |
|----|---------------|------------------------------------------|----------------------------------------------------------------------------------------------------|----------------------------------------------------------------------------------------------------|-------------------------|----------------------------------------------------------------------------------------------------|--------------|-----------|
|    | Cloud Storage | ダウンロ-<br><sub>e Light</sub>              | -ド アップロー                                                                                                    | ド 操作 🗸                                                                                                    |                         | 💄 test@sample                                                                                                    | .com 🕒       |           |
|    | Home          | Folder                                   |                                                                                                    |                                                                                                    | Search                  |                                                                                                    | Q            |           |
|    |               | Sub Folder                               |                                                                                                    | アップロードするフ                                                                                                    | アイルの選択                  |                                                                                                    | ×            |           |
|    | X             | ☑ TestData.xlsx<br>test@sample.com 2016年 | <ul> <li>              ◆ ● ● ● ● ● ● Win      </li> <li> <sup>1</sup> ● ● ● ● ● ● ● ● ● ● ● ● ● ● ● ● ● ● ●</li></ul>                                                                | dows (C:) ▶ work2                                                                                                    |                         | ✓ C work2の検索                                                                                                    |              |           |
|    | Ē             | ☑ テストデータ.ŗ<br>test@sample.com 2016年      | Program Files<br>Program Files (x86)<br>Program Data<br>proxaia<br>Public<br>SLIMROOT<br>SQL Server 2000 Sa<br>Temp<br>tfs<br>WebApp-GraphAPI-I<br>Windows<br>work<br>work<br>コーザー マ | <ul> <li>         a.pptx         Gloud Storage Light new.pd         Cloud Storage Light ご提案書     </li> <li>         Cloud Storage Light ご提案書     </li> <li>         マ の リーフレット new.pdf     </li> <li>         マ の リーフレット new.pdf     </li> <li>         マ の リーフレット new.pdf     </li> <li>         マ の リーフレット new.pdf     </li> <li>         マ の リーフレット new.pdf     </li> <li>         マ の リーフレット new.pdf     </li> </ul> | ff<br>聲離形.pptx<br>> 1/6 | CLOUDD STORAGE      D      の      の |              |           |
|    |               |                                          | ファイル名( <u>N</u>                                                                                                    | ): リーフレット new.pdf                                                                                                    |                         | ✓ すべてのファイル (*<br>開<(Q)                                                                                                    | *)  * ++> tu |           |

ファイルをアップロードする②

• ファイルエクスプローラからファイルをドラッグ&ドロップしアップロードします

| ) 📩 https://ww | ww.cloudstoragelight.com/cloudstora 🔎 👻 🗎 🖒 🔀 Cloud Storage Light /Fold × |             | _ □<br>ŵ☆            |
|----------------|---------------------------------------------------------------------------|-------------|----------------------|
| Cloud Storage  | ダウンロード アップロード 操作 🗸                                                        |             | Lest@sample.com<br>□ |
| Home           | Folder                                                                    | Search      | ٩                    |
|                | Sub Folder                                                                |             |                      |
| X              | ロ TestData.xlsx<br>test@sample.com 2016年2月24日 17:57:56 8.24 kg ドロップしてくた   | <u>き</u> さい |                      |
| =•             | □ テストデータ.pptx<br>test@sample.com 2016年2月24日 17:57:57 31.81 KB             |             | ●<br>形動              |
|                |                                                                           |             |                      |
|                |                                                                           |             |                      |

## 編集を開始する

ファイルメニューの編集開始をクリックし、ファイルをロックして編集を開始します。ファイルをロックすると他のユーザからの更新を禁止できます

| Home | Folder Search C                                                                                      |
|------|----------------------------------------------------------------------------------------------------|
|      | Sub Folder                                                                                           |
| X    | □ TestData.xlsx<br>test@sample.com 2016年2月24日 17:57:56 8.24 KB                                       |
| ≣€   | <ul> <li>□ テストデータ.pptx</li> <li>test@sample.com 2016年2月24日 17:57:57 31.81 KB</li> </ul>              |
| W    | □ 事故報告書デモ.docx<br>test@sample.com 2016年2月25日 14:23:20 14:43 KB<br>ダウンロード URLを表示 編集開始 名前の変更 削除 アクセスログ |

編集を終了する

 ファイルメニューの編集終了をクリックし、編集を終了します。ファイルのロック を解除することで他のユーザからの更新を可能にします

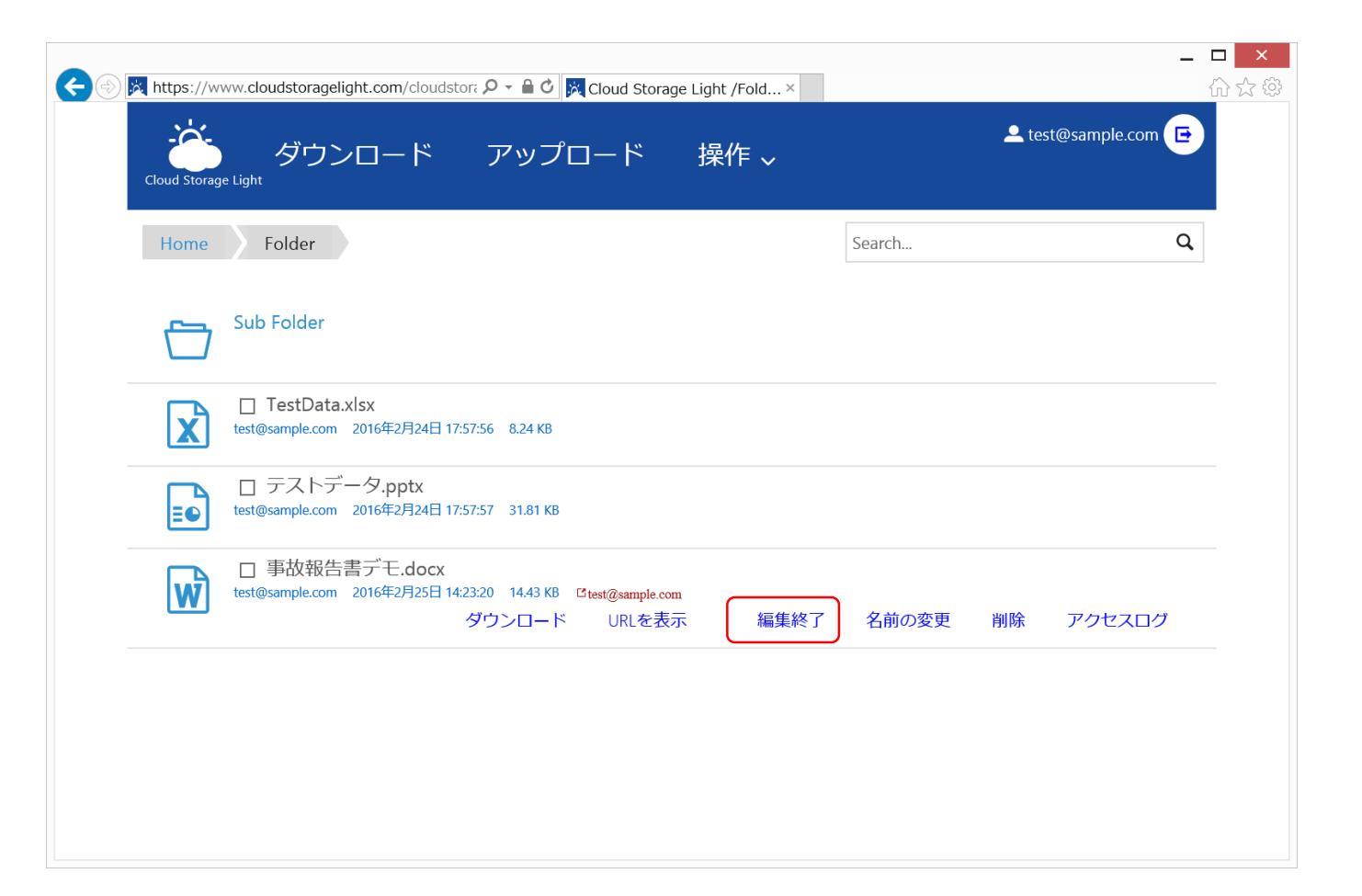

## ファイルを削除する

ファイルメニューの「削除」をクリックし、削除ダイアログ確認後にファイルを削除します。

| Home     | Folder                                                                                                    | Search Q        |
|----------|----------------------------------------------------------------------------------------------------|-----------------|
|          | Sub Folder                                                                                                    |                 |
| X        | □ TestData.xlsx<br>test@sample.com 2016年2月24日 17:57:56 8.24 KB                                                                        |                 |
| <b>E</b> | <ul> <li>□ テストデータ.pptx</li> <li>test@sample.com 2016年2月24日 17:57:57 31.81 KB</li> </ul>                                               |                 |
| W        | <ul> <li>□ 事故報告書デモ.docx</li> <li>test@sample.com 2016年2月25日 14:23:20 14:43 KB Ctest@sample.com</li> <li>ダウンロード URLを表示 編集終了</li> </ul> | 名前の変更 削除 アクセスログ |
|          |                                                                                                    |                 |

## ファイルを完全に削除する

ファイルメニューの「完全に削除」をクリックし、削除ダイアログ確認後にファイルを履歴も含めて削除します。

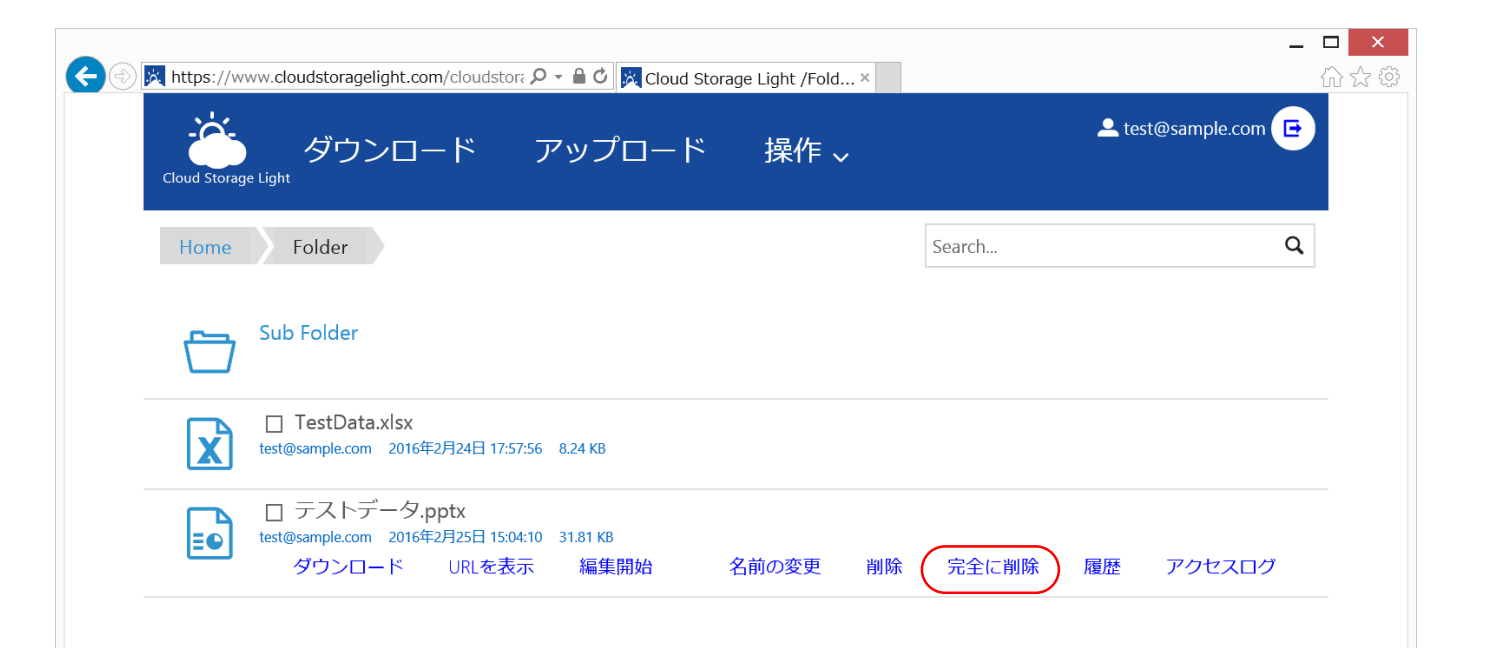

完全に削除の利用は、該当ファイルのフォルダが履歴保存がONになっている場合のみです。完全に削除した場合、履歴を含めて全て削除するため、削除したファイルの回復ができなくなります。

削除したファイルの回復

 ヘッダーメニューの「操作」--「削除したファイルの表示」をクリックを行い、回復 可能なファイルを一覧を表示します。その中から回復したいファイルを選択して ヘッダーメニューの「操作」--「削除したファイルの回復」をクリックしてファイルを 回復します

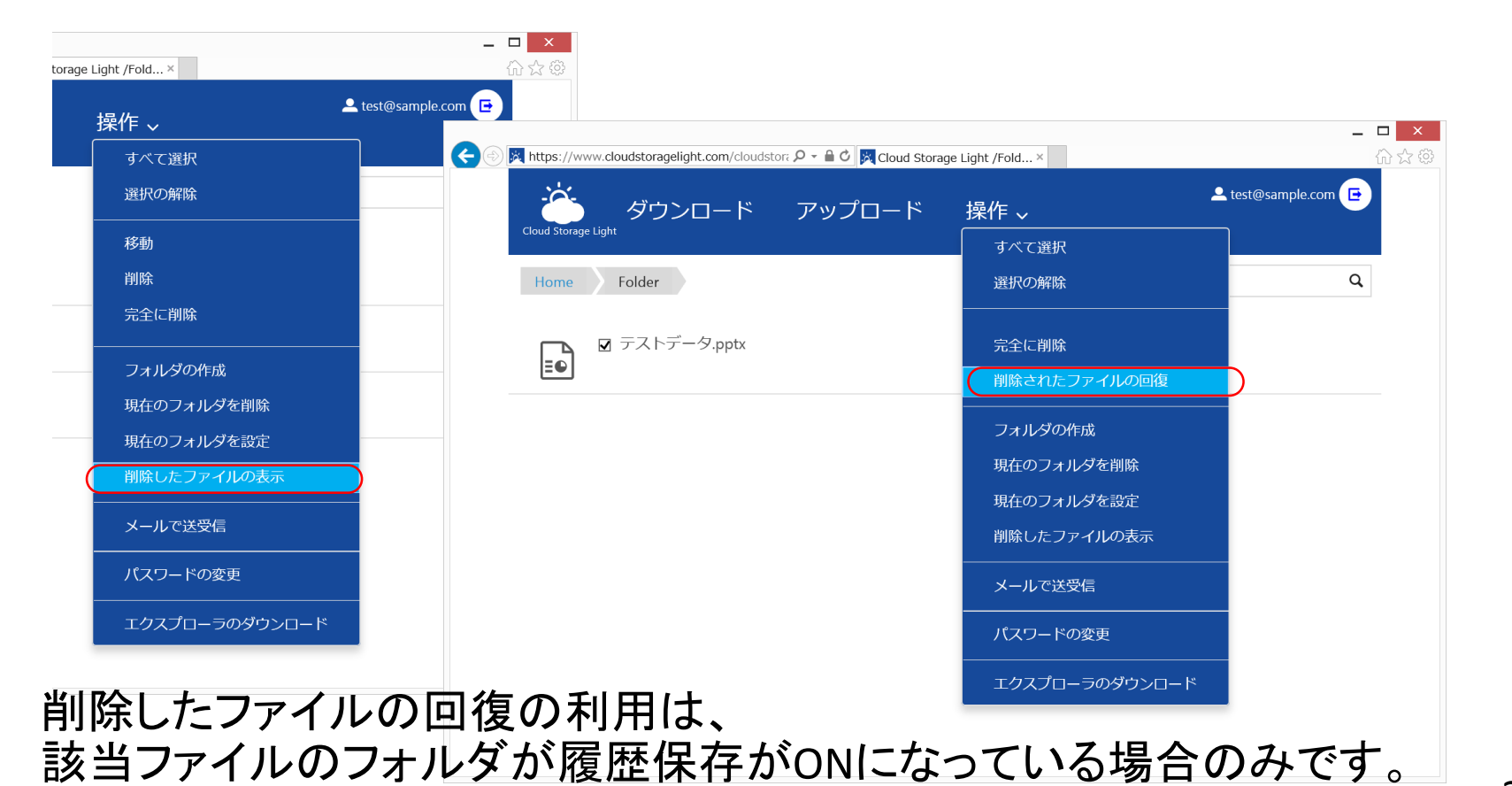

## ファイルの名前を変更する

ファイルメニューの「名前の変更」をクリックし、名前の変更ダイアログに変更後の名前を入力してOKをクリックすると名前が変更されます

| Home | Folder                                                                       |                                 |            | Search |    | Q      |
|------|------------------------------------------------------------------------------|---------------------------------|------------|--------|----|--------|
|      | Sub Folder                                                                   |                                 |            |        |    |        |
| X    | <ul> <li>TestData.xlsx</li> <li>test@sample.com 201</li> <li>名前の変</li> </ul> | 更                               |            | ×      |    |        |
|      | ロテストデータ /Folder<br>test@sample.com 201 OK                                    | f/ V                            | 事故報告書デモ.do | ICX    |    |        |
| W    | □ 事故報告書テモ.docx<br>test@sample.com 2016年2月25日 14:                             | 23:20 14.43 KB<br>ダウンロード URLを表示 | 、 編集開始     | 名前の変更  | 削除 | アクセスログ |

## ファイルのURLを取得する

ファイルメニューの「URLを表示」をクリックすると該当ファイルのURLを取得できます。他のユーザに資料のリンク先を伝える場合などに利用します。

|               | -                                                                                                    | . 🗆 🗙 |
|---------------|----------------------------------------------------------------------------------------------------|-------|
| Cloud Storage | www.cloudstoragelight.com/cloudstor; ダー Cloud Storage Light /Fold×<br>タウンロード アップロード 操作 、                                                            |       |
|               | Folder Search Q                                                                                                    | •     |
|               | Sub Folder                                                                                                    |       |
| X             | TestData.xlsx<br>test@sample.com 2016年2月24日 17:57:55<br>アイテムのURL ×                                                                                  |       |
|               | □ テストデータ.pptx<br>test@sample.com 2016年2月25日 15:04:10<br>ダウンロード URLを表示 URLを表示 Cloudstoragelight.com/cloudstc<br>・・・・・・・・・・・・・・・・・・・・・・・・・・・・・・・・・・・・ |       |
|               |                                                                                                    |       |
|               |                                                                                                    |       |
|               |                                                                                                    |       |
|               |                                                                                                    |       |

フォルダを作成する

 ヘッダーメニューの「操作」-「フォルダの作成」をクリックし、フォルダの作成ダイ アログを表示します。作成するフォルダの名前を入力して「OK」をクリックします

| 🗲 🛞 🎘 https://www.cloudstoragelight.com/cloudstor، ۶ - ۲ 🕯 🖒 🔀 Cloud Storage | Light /Fold ×  | – <b>□ ×</b><br>☆ ☆ |
|------------------------------------------------------------------------------|----------------|---------------------|
| ダウンロード アップロード                                                                |                | test@sample.com 🕒   |
| Cloud Storage Light                                                          | すべて選択          |                     |
| Home Folder                                                                  | 選択の解除          | Q                   |
| Sub Folder                                                                   | 移動             |                     |
|                                                                              | 削除             |                     |
| □ TestData.xlsx<br>test@sample.com 2016年2月24日 17:57:56 8.24 KB               | 完全に削除          |                     |
|                                                                              | フォルダの作成        | )                   |
| □ テストテーク.pptX<br>test@sample.com 2016年2月25日 15:04:10 31.81 KB                | 現在のフォルダを削除     |                     |
| ダウンロード URLを表示 編集開始 名前                                                        | 現在のフォルダを設定     | アクセスログ<br>          |
|                                                                              | 削除したファイルの表示    |                     |
| フォルダの作成                                                                      | メールで送受信        |                     |
| 新しいフォルダ<br>OK Cancel                                                         | パスワードの変更       |                     |
|                                                                              | エクスプローラのダウンロード |                     |
|                                                                              |                |                     |

フォルダを削除する

- 注意:フォルダを削除するためには事前にフォルダに含まれるファイル・フォル ダを全て削除する必要があります
- ヘッダーメニューの「操作」-「現在のフォルダを削除」をクリックし、確認ダイアロ グでOKをクリックして現在のフォルダを削除します

|                                                                       |                   | _ □             |
|-----------------------------------------------------------------------|-------------------|-----------------|
| ) 🔀 https://www.cloudstoragelight.com/cloudstor; 🔎 – 🔒 🖒 🔀 Cloud Stor | age Light /Fold × | ŵ               |
|                                                                       | 操作 ~              | Lest@sample.com |
| Cioux Storage Light                                                   | すべて選択             |                 |
| Home Folder Sub Folder                                                | 選択の解除             | Q               |
|                                                                       | 移動                |                 |
|                                                                       | 削除                |                 |
|                                                                       | 完全に削除             |                 |
|                                                                       |                   |                 |
|                                                                       | 現在のフォルダを削除        |                 |
|                                                                       | 現在のフォルダを設定        |                 |
|                                                                       | 削除したファイルの表示       |                 |
|                                                                       | メールで送受信           |                 |
|                                                                       | <br>パスワードの変更      |                 |
|                                                                       | エクスプローラのダウンロード    | 2               |
|                                                                       |                   |                 |

フォルダを設定する

 ヘッダーメニューの「操作」-「現在のフォルダを設定」をクリックし、ダイアログを 表示します

| ダウンロード アップロード                                                  |                | test@sample.com                     |                                               |            |                      |                      |
|----------------------------------------------------------------|----------------|-------------------------------------|-----------------------------------------------|------------|----------------------|----------------------|
| Cloud Storage Light                                            | すべて選択          |                                     |                                               |            |                      |                      |
| Home Folder                                                    | 選択の解除          | C                                   | 2                                             |            |                      |                      |
| <b>n</b> Sub Folder                                            | 移動             |                                     |                                               |            |                      |                      |
|                                                                | <br>削除         |                                     |                                               |            |                      |                      |
| □ TestData.xlsx<br>test@sample.com 2016年2月24日 17:57:56 8.24 KB | 完全に削除          |                                     |                                               |            |                      |                      |
|                                                                | フォルダの作成        |                                     |                                               |            |                      |                      |
| test@sample.com 2016年2月25日 16:45:11 31.81 KB                   | 現在のフォルダを削除     |                                     |                                               |            |                      |                      |
|                                                                | 現在のフォルダを設定     | 現在のフォルダを設定                          |                                               |            |                      |                      |
|                                                                | 削除したファイルの表示    | アクセス権 詳細                            |                                               |            |                      |                      |
|                                                                | メールで送受信        | 有効所属グループ                            | 読み込み権所                                        | 吉き込み権限<br> | 上書き権强<br>□<br>□<br>□ | フォルダ間<br>□<br>□<br>□ |
|                                                                | パスワードの変更       | □ □-ザを指定し<br>□ その他のユーザ<br>□ インターネット | にください<br>ロロロロロロロロロロロロロロロロロロロロロロロロロロロロロロロロロロロロ |            |                      |                      |
|                                                                | エクスプローラのダウンロード |                                     |                                               |            |                      |                      |

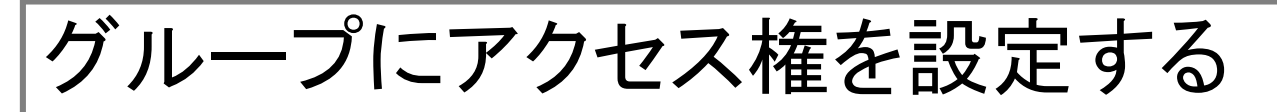

- ・所属グループに対象のグループ名を入力し各種権限のチェックボックスをONし「保存」をクリックします
  - グループは管理者のみがユーザ設定で作成できます

| E 🔿 🔀 https://w | ww.cloud | storagelight.com/cloudstor: 🔎 👻 🔒 | 🖒 🔀 Cloud Storage | e Light /Fold × |              |          |           | - □ ×<br>☆☆ |
|-----------------|----------|-----------------------------------|-------------------|-----------------|--------------|----------|-----------|-------------|
|                 | le Light | ダウンロード アッ                         | プロード              | 操作 🗸            |              | 🔔 test@s | ample.com | Ð           |
| 3               | 現在のこ     | オルダを設定                            |                   |                 |              |          | ×         |             |
| Hon             | アクセ      | 之不権 詳細                            |                   |                 |              |          |           | Q           |
| <u>_</u>        | 有効       | 所属グループ                            | 読み込み権限            | 書き込み権限          | 上書き権限        | フォルダ設定権  |           |             |
| <u> </u>        |          | sales                             | $\checkmark$      | $\checkmark$    | $\checkmark$ |          |           |             |
|                 |          |                                   |                   |                 |              |          |           |             |
|                 |          | <br>指定したユ <b>ー</b> ザ              |                   |                 |              |          |           |             |
| -               |          | ユーザを指定してください                      |                   |                 |              |          | _         |             |
|                 |          | ,<br>その他のユ <b>ー</b> ザ             |                   |                 |              |          |           |             |
|                 |          | インターネット公開                         |                   |                 |              |          |           |             |
|                 | 保存       | キャンセル                             |                   |                 |              |          |           |             |
|                 |          |                                   |                   |                 |              |          |           |             |

## 特定のユーザ群にアクセス権を設定する

- 指定したユーザにアクセス権を設定するユーザのメールアドレスを入力し各種 権限のチェックボックスをONL「保存」をクリックします
  - 特定フォルダ用のグループを作成する場合は「指定したユーザ」にユーザを設定してアクセス権を設定する方法が便利です

| 🕂 🔿 🔀 https: | ://www.cloud | dstoragelight.com/cloudstorನ 🔎  | - 🔒 🖒 🔀 Cloud Storag | e Light /Fold × |       |          | - □<br>ŵ     |
|--------------|--------------|---------------------------------|----------------------|-----------------|-------|----------|--------------|
| Cloud St     | torage Light | ダウンロード ア                        | <b>アップロード</b>        | 操作 🗸            |       | 🔔 test@s | sample.com 🕒 |
| _            | 現在のこ         | フォルダを設定                         |                      |                 |       |          | *            |
| Hon          | アクセ          | 2ス権 詳細                          |                      |                 |       |          | Q            |
| <u>م</u>     | 有効           | 所属グループ                          | 読み込み権限               | 書き込み権限          | 上書き権限 | フォルダ設定権  |              |
|              |              |                                 |                      |                 |       |          |              |
|              |              |                                 |                      |                 |       |          |              |
|              |              | 指定したユーザ                         |                      |                 |       |          |              |
|              | V            | user2@sample.com                |                      |                 |       |          | 0            |
|              |              | <del>その他のユーザ</del><br>インターネット公開 |                      |                 |       |          |              |
|              | 保存           | キャンセル                           |                      |                 |       |          |              |

## その他のユーザにアクセス権を設定する

 その他のユーザとは認証されたユーザで多くの場合社内ユーザ全員になります。その他のユーザのチェックボックスをON、各種権限のチェックボックスを ONL「保存」をクリックします

| アクセス権       詳細         有効 所属グループ       読み込み権限       書き込み権限       上書き権限       フォルダ設定権         □       □       □       □       □       □         □       □       □       □       □       □         □       □       □       □       □       □         □       □       □       □       □       □         □       □       □       □       □       □         □       □       □       □       □       □         □       □       □       □       □       □ |   |
|----------------------------------------------------------------------------------------------------|---|
| 有効 所属グループ     読み込み権限     書き込み権限     上書き権限     フォルダ設定権       □     □     □     □     □       □     □     □     □     □       □     □     □     □     □       □     □     □     □     □                                                                                                    |   |
|                                                                                                    |   |
|                                                                                                    |   |
|                                                                                                    |   |
|                                                                                                    |   |
|                                                                                                    | _ |
| user2@sample.com                                                                                                    |   |
|                                                                                                    |   |
|                                                                                                    |   |

権限を読み込みだけに制限する場合、読み込み権限のみを有効、あるいはアクセスできないようにする場合は有効のチェックボックスのみONをすることで読み書きできないようになります

フォルダをインターネットに公開する

d

- インターネット公開のチェックボックスをON、各種権限のチェックボックスをON し「保存」をクリックします
  - インターネット公開を有効にすると社外ユーザのアクセスが可能になります

| Hom | 現在の」         | フォルタを設定               |              |        |       |         | × Q |  |
|-----|--------------|-----------------------|--------------|--------|-------|---------|-----|--|
| ~   | 有効           | 所属グループ                | 読み込み権限       | 書き込み権限 | 上書き権限 | フォルダ設定権 |     |  |
|     |              |                       |              |        |       |         |     |  |
|     |              |                       |              |        |       |         |     |  |
|     |              |                       |              |        |       |         |     |  |
|     |              | ,<br>指定したユ <b>ー</b> ザ |              |        |       |         |     |  |
|     |              | ユーザを指定してください          |              |        |       | 20000   |     |  |
| E   |              | ,<br>その他のユ <b>ー</b> ザ |              |        |       |         |     |  |
| (   | $\checkmark$ | インターネット公開             | $\checkmark$ |        |       |         |     |  |
|     |              |                       |              |        |       |         |     |  |
|     |              |                       |              |        |       |         |     |  |

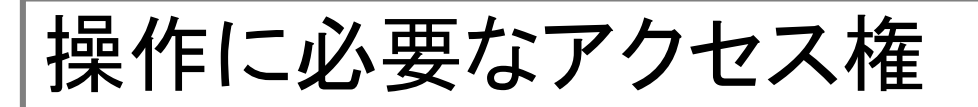

|             | 読み込み権限 | 書き込み権限 | 上書き権限     | フォルダ設定権                    |
|-------------|--------|--------|-----------|----------------------------|
| ファイルの表示     | 0      |        |           |                            |
| ファイルのダウンロード | 0      |        |           |                            |
| ファイルのアップロード |        | 0      | △(存在する場合) |                            |
| ファイル名の変更    |        | 0      | 0         |                            |
| ファイルの移動     |        | 0      | 0         | ▲ (ファイル保護モード<br>が有効な場合に制限) |
| ファイルの削除     |        | 0      | 0         |                            |
| フォルダの作成     |        | 0      |           |                            |
| フォルダの削除     |        |        | 0         | 0                          |
| 削除したファイルの表示 |        |        |           | 0                          |
| 削除したファイルの回復 |        | 0      | 0         | 0                          |
| アクセス履歴の表示   |        |        |           | 0                          |
| フォルダの設定     |        |        |           | 0                          |

### ファイルの保護モードを設定する

ファイル保護モードを指定して「保存」をクリックします。
 ダウンロード時に行うパスワード保護などを設定します

| CONTRACTOR NUMBER (INTERNAL CONTRACTOR CONTRACTOR CONTE | or: 🔎 👻 🛱 Cloud Storage Light /Fold 🗵 | - □ -<br>⊕☆ŵ        |
|----------------------------------------------------------------------------------------------------|---------------------------------------|---------------------|
| Cloud Starane Linht                                                                                                    | アップロード 操作 🗸                           | ▲ test@sample.com 🕞 |
| 現在のフォルダを設定                                                                                                    |                                       | ×                   |
| Hon<br>アクセス権 詳細                                                                                                    |                                       | Q                   |
| 検索フォルダ                                                                                                    | 現在値:OFF クロー                           | IL                  |
|                                                                                                    | ON ✓ 現在他:ON<br>値:Nope                 |                     |
| ファイルパスワード                                                                                                    | 無<br>パスワード                            |                     |
| RMSテンプレートID                                                                                                    | ユーザのバスワードによる保護<br>RMS                 |                     |
| ■● 大文字小文字の区別をしな                                                                                                    | い v 現在値:OFF                           |                     |
| パスワード解除可能なファ                                                                                                    | <b>イルのみ</b> 現在値:OFF                   |                     |
| アップロード可能なファイ                                                                                                    | <b>ル拡張子</b><br>現在値:                   |                     |
|                                                                                                    |                                       |                     |
| 保存 キャンセル                                                                                                    |                                       |                     |
|                                                                                                    |                                       |                     |
|                                                                                                    |                                       |                     |
|                                                                                                    |                                       |                     |

ファイル保護モード

| 保護モード              | 説明                                                                                      |
|--------------------|-----------------------------------------------------------------------------------------|
| 無                  | 特別な保護処理を行いません<br>保存されたファイルをそのままダウンロードします                                                |
| パスワード              | フォルダに設定されたパスワードを利用してファイルをパス<br>ワード保護します                                                 |
| ユーザのパスワー<br>ドによる保護 | ユーザがログイン時に利用するパスワードでファイルをパス<br>ワード保護します。ユーザのパスワードが登録されていない<br>場合はフォルダに設定されたパスワードで保護されます |
| RMS                | Azure AD RMSによってファイルを保護します。RMSテンプ<br>レートIDでテンプレートを指定します                                 |

## フォルダの詳細を設定する

- フォルダの詳細の各項目に値を設定し「保存」をクリックします
  - 設定値が空欄の場合は、親などの上位フォルダの設定が引き継がれます。
  - 現在の設定は現在値に表示されています。

| Cloud Storage | ダウンロード アッ<br><u>Stickt</u><br>現在のフォルダを設定<br>アクセス権 詳細                                                             | プロード 操作 🗸                                                                                          |                                                          | Lest@sample.com |
|---------------|----------------------------------------------------------------------------------------------------|----------------------------------------------------------------------------------------------------|----------------------------------------------------------|-----------------|
| ے<br>۲        | 検索フォルダ<br>履歴保存<br>ファイル保護モード<br>ファイルパスワード<br>RMSテンプレートID<br>大文字小文字の区別をしない<br>パスワード解除可能なファイルのみ<br>アップロード可能なファイル拡張子 | ON<br>ON<br>RMS<br>POpen Soulution - Confi<br>現在値:<br>ON<br>ON<br>Sx,.docx,.pptx,.txt,.pdf<br>現在値: | 現在値:OFF クロール<br>現在値:ON<br>現在値:None<br>現在値:OFF<br>現在値:OFF |                 |
|               | 保存 キャンセル                                                                                                    |                                                                                                    |                                                          |                 |

## フォルダ設定項目

| 項目                   | 説明                                                                                                    | 初期値 |
|----------------------|----------------------------------------------------------------------------------------------------|-----|
| 検索フォルダ               | フォルダのファイルを全文検索対象にするか<br>OFFになっている場合、全文検索対象外になり、検索用のインデックスも作<br>成されません。検索をONにしても既存のファイルに対して自動的には検索<br>インデックスは作成されないためクロールを実行する必要があります       | 空欄  |
| 履歴保存                 | ファイルの履歴機能を有効化指定<br>この機能を有効すると複数の世代のファイルが履歴保存されます。過去に<br>アップロードされたファイルの復元や削除されたファイルの回復が可能にな<br>ります                                          | 空欄  |
| ファイル保護モード            | ファイルのダウンロード時の保護モード指定<br>この機能を有効にするとファイルをダウンロードするときに自動的にファイ<br>ルを保護することができます                                                                | 空欄  |
| ファイルパスワード            | ファイル保護モードで利用するパスワードを指定<br>OfficeファイルやZIPのパスワードに設定されます                                                                                      | 空欄  |
| RMSテンプレートID          | ファイル保護モードで利用するRMSのテンプレートIDを指定しています                                                                                                    | 空欄  |
| 大文字小文字の区別を<br>しない    | フォルダ内のファイル名の大文字・小文字の区別有無を指定<br>Azure Blobは大文字・小文字を区別可能ですが、SharePointのドキュメントラ<br>イブラリやWindowsのファイルサーバは区別しません。ハブ機能で統合した<br>場合は適切に設定する必要があります | 空欄  |
| パスワード解除可能な<br>ファイルのみ | ファイル保護モードが有効な場合に、アップロードされたファイルの保護が<br>解除できない場合にアップロードを拒否するかを指定                                                                             | 空欄  |
| アップロード可能なファ<br>イル拡張子 | アップロード可能なファイルの拡張子を指定<br>複数ある場合はカンマで区切ります。例).xls,.txt,.ppt                                                                                  | 空欄  |

メールで送受信する

 ファイル・フォルダリストのファイルのチェックボックし、ヘッダメニューの「メール で送受信」をクリックします

| Cloud Storage Light.com/cloudstora                             | ーロー<br>fold×                       | ×<br>公 贷 |
|----------------------------------------------------------------|------------------------------------|----------|
| Cloud Storage Light ダウンロード アップロード 操作                           | € ↓<br>E ↓                         |          |
| Home Folder 通                                                  | すべて選択<br>選択の解除<br>Q                |          |
| Sub Folder 肖                                                   | 多動<br>創除                           |          |
| ▼ TestData.xlsx<br>test@sample.com 2016年2月24日 17:57:56 8.24 KB | 完全に削除<br>                          |          |
| <ul> <li>         ・</li></ul>                                  | 現在のフォルダを削除<br>現在のフォルダを設定<br>アクセスログ |          |
|                                                                | 創除したファイルの表示<br>メールで送受信             |          |
| ,                                                              | ペスワードの変更                           |          |
|                                                                | エクスプローラのダウンロード                     |          |
|                                                                |                                    |          |
|                                                                |                                    |          |

## メールで送受信する

・送信ファイルを確認し、「宛先」・「タイトル」・「メッセージ」などを入力して「送信」
 をクリックします

| lon メールで送受信                                            |                                    | ×Q     |
|--------------------------------------------------------|------------------------------------|--------|
| 宛先                                                     | user1@sample.com; user2@sample.com |        |
| ┗━ BCCで送信                                              |                                    |        |
| タイトル                                                   | 資料送付のお知らせ                          |        |
| パスワード                                                  |                                    |        |
|                                                        | 2016/03/11 リマインタ回数                 |        |
| 相手からのノアイルを文信                                           | 利用しない                              |        |
| 送信ノアイル                                                 |                                    |        |
| <ul> <li>TestData.xisx</li> <li>テストデータ.pptx</li> </ul> |                                    | グ      |
|                                                        |                                    |        |
| メッセージ                                                  |                                    |        |
| プロジェクトの資料をお送りし                                         | ますのでよろしくお願いします。                    | ~      |
| ファイルをダウンロードするた                                         | めには以下のリンクをクリックしてください               |        |
|                                                        |                                    | $\sim$ |

## メールで送受信

| 項目               | 説明                                                                                                    | 必須 |
|------------------|----------------------------------------------------------------------------------------------------|----|
| 宛先               | 送信先のメールアドレス。複数の送信先を指定する場合は<br>セミコロン(;)を区切ります                                                                                                    | 0  |
| BCCで送信           | 宛先のメールアドレスをTOではなくBCCに指定して送信しま<br>す                                                                                                    |    |
| タイトル             | メールのタイトル                                                                                                    | 0  |
| パスワード            | ダウンロードする際に指定するパスワードを指定します                                                                                                    |    |
| 有効期限             | ダウンロードが可能な有効期間。既定は10日後。                                                                                                    |    |
| リマインダ回数          | リマインダメールの送信を指定します。1から5回で有効期<br>限までに等間隔に指定回数分メールを送信します                                                                                                    |    |
| 相手からのファイ<br>ルを受信 | 送信先のユーザからアップロードされたファイルを受け取る<br>か指定。<br>現在のフォルダを指定した場合 [元のファイル名]_[メールア<br>ドレス].[元のファイルタイプ]の形式で現在フォルダに保存さ<br>れます。ユーザ毎のフォルダを指定した場合、[メールアドレ<br>ス]のサブフォルダに保存されます |    |
| 送信ファイル           | 送信するファイル一覧                                                                                                    |    |
| メッセージ            | 送信メールの内容                                                                                                    |    |

メールで送受信(受信者)

- メールが届いた受信者はメールアドレスを入力してログインをダウンロードを することができます。
  - 相手のユーザがダウンロードすると送信者にダウンロードされた旨のメールが送信されます

|                                                                                                    | (c) brithwate<br>brithwate<br>cloud Storage Light                                                                             |
|----------------------------------------------------------------------------------------------------|----------------------------------------------------------------------------------------------------|
| support@cloudstoragelight.com 3月1日火 13:59                                                                      | 電子メール<br>リングを受け取ったあなたのメールアドレス<br>実行                                                                                           |
| 宛先: ····································                                                                       |                                                                                                    |
| 資料送付のお願い<br>プロジェクトの資料をお送りしますので、よろしくお願いします。<br>ファイルをガウンロードするためにけい下のしいつをクリックレアください                               | アカウントログイン                                                                                                    |
| ttps://www.cloudstoragelight.com/cloudstorage/(test001)/t/FileTransfer/ff4a7bd0-e171-<br>7fd-9ddc-b77f9f5962f0 |                                                                                                    |
|                                                                                                    | (会) © Winder © https://www.clouditoragetight.com/clouditors タ・● C ● C ● File Transfer × ● C ● C ● C ● C ● C ● C ● C ● C ● C ● |
|                                                                                                    | ファイルを選択してダウンロードを行ってください                                                                                                    |
|                                                                                                    |                                                                                                    |
|                                                                                                    |                                                                                                    |
|                                                                                                    |                                                                                                    |
|                                                                                                    |                                                                                                    |
|                                                                                                    |                                                                                                    |
|                                                                                                    |                                                                                                    |

# 管理者作業

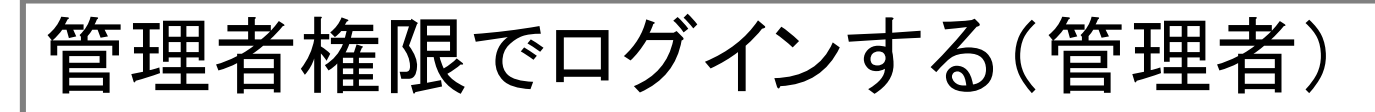

- ・ログインを行う際に「管理者としてログイン」をONにします
  - 管理者権限を持っていたとしても、ONにしないと管理者向けの機能を利用すること ができません

| 🔿 🐹 https://www | v.cloudstoragelight. | com/cloudstor: 🔎 👻 🔒 🖒 🔀 Log in - Co | buld Storage Li ×   | – □ ×<br>☆ ₫ |
|-----------------|----------------------|--------------------------------------|---------------------|--------------|
| Cloud Storage L | ログイン                 | ・ 登録 パスワート                           | ドを忘れた場合             |              |
| Log in.         |                      |                                      |                     |              |
|                 | 電子メール                | test@sample.com                      | ☑ 管理者としてログイン        |              |
|                 | パスワード                | •••••                                |                     |              |
|                 | □ このア                | カウントを記憶する                            |                     |              |
|                 | ログイン                 | /                                    | Microsoftアカウントでログイン |              |
|                 |                      |                                      |                     |              |
|                 |                      |                                      |                     |              |
|                 |                      |                                      |                     |              |
|                 |                      |                                      |                     |              |
|                 |                      |                                      |                     |              |
|                 |                      |                                      |                     |              |
|                 |                      |                                      |                     |              |

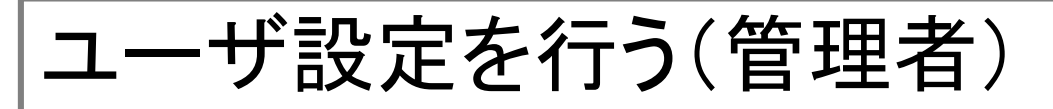

# ヘッダーメニューの「ユーザ設定」をクリックします。ユーザの一覧が表示されます

| nt /Fold ×  |                                                                                |                |
|-------------|--------------------------------------------------------------------------------|----------------|
| ▲<br>≷作 ~   | test<br>(今) 🖗 https://www.cloudstoragelight.com/cloudstor。 P - 🔒 🖒 🛐 ユーザ設定 🛛 × | - C            |
| すべて選択       | ▲tes                                                                           | t@sample.com 🕒 |
| 選択の解除       | Cloud Storage Light Search                                                     | Q              |
| 移動          | test@sample.com<br>所属グループ admin.test1.test2.test3.test4.test6.test7            |                |
| 削除          | 保存 パスワードのリセット 削除                                                               |                |
| 完全に削除       | test3@sample.com<br>所属グループ admin,sales                                         |                |
| フォルダの作成     | 保存 パスワードのリセット 削除                                                               |                |
| 現在のフォルダを削除  | user@hoge.com<br>所属グループ                                                        |                |
| 現在のフォルダを設定  | 保存 パスワードのリセット 削除                                                               |                |
| 削除したファイルの表示 | user1@sample.com<br>所属グループ sales                                               |                |
| メールで送受信<br> | 保存 パスワードのリセット 削除                                                               |                |
| パスワードの変更    | user2@sample.com<br>所属グループ                                                     |                |
| ユーザ設定       | 保存 パスワードのリセット 削除                                                               |                |
| クラウド設定      | user3@sample.com<br>所屋グループ                                                     |                |
| ストレージ構成     |                                                                                |                |

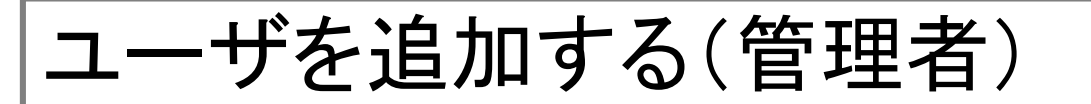

 ヘッダーメニューの「ユーザ追加」をクリックし、追加のダイアログから追加する ユーザのメールアドレス(名前)とパスワードを入力します

|                                 |                                          |                  |        | _ <b>_</b> ×    |          |
|---------------------------------|------------------------------------------|------------------|--------|-----------------|----------|
| A https://www.cloudstorageligit | ht.com/cloudstor: 🔎 – 🗎 🖉 🗦              | A ユーザ設定 ×        |        | 公众领             | 3        |
|                                 | 一覧 ユーザ追ば                                 | ЬО               |        | Lest@sample.com |          |
| Cloud Storage Light             |                                          |                  | Search | Q               |          |
| test@sample.c<br>所属グループ a       | om<br>admin, test 1, test 2, test 3, tes | t4,test6,test7   |        |                 |          |
| 保存 パスワードのリ                      | セー追加                                     |                  | ×      |                 |          |
| test3@sample.<br>所属グループ a       | cc<br>A前<br>新しいパスワード                     | userx@sample.com |        |                 |          |
| 保存 パスワードのリ                      | セパスワードの確認                                | •••••            |        |                 |          |
| user@hoge.co<br>所属グループ          | m                                        |                  |        |                 |          |
| 保存 パスワードのリ                      | セージェクト                                   |                  | -      |                 |          |
| user1@sample<br>所属グループ :        | sa                                       |                  |        |                 |          |
| 保存 パスワードのリ                      | セット 削除                                   |                  |        |                 |          |
| user2@sample<br>所属グループ          | .com                                     |                  |        |                 |          |
| 保存 パスワードのリ                      | セット 削除                                   |                  |        |                 |          |
| user3@sample<br>所属グループ          | .com                                     |                  |        |                 | <b>~</b> |

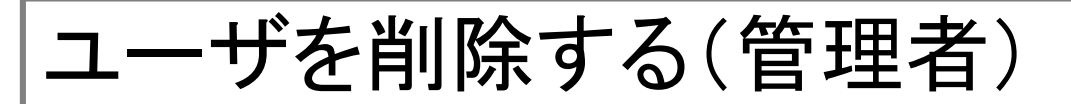

ユーザー覧の該当ユーザの「削除」をクリックし、確認ダイアログ確認し削除します。

|             | ユーザー覧 ユーザ追加                                       | 1                                   | L test@sample.com 🕒 |
|-------------|---------------------------------------------------|-------------------------------------|---------------------|
| Cloud Stora | age Light                                         | Search                              | Q                   |
|             | userx@sample.com<br>所属グループ                        |                                     |                     |
| 保存          | パスワードのリセット 削除                                     |                                     |                     |
|             | test@sample.com<br>所属グループ admin,test1,test2,test: | Web ページからのメッセージ                     | ×                   |
| 保存          | パスワードのリセット 削除                                     | ? userx@sample.comのユーザを削除してよろしいですか? |                     |
|             | test3@sample.com<br>所属グループ admin,sales            | 0K ±+v`/t                           | II.                 |
| 保存          | パスワードのリセット 削除                                     |                                     |                     |
|             | user@hoge.com<br>所属グループ                           |                                     |                     |
| 保存          | パスワードのリセット 削除                                     |                                     |                     |
|             | user1@sample.com<br>所属グループ sales                  |                                     |                     |
| 保存          | パスワードのリセット 削除                                     |                                     |                     |

ユーザのパスワードをリセットする(管理者)

 ユーザー覧の該当ユーザの「パスワードのリセット」をクリックし、ダイアログに パスワードを入力してパスワードをリセットします。

|                                  | 1                           |                  |        | _ □             | x   |
|----------------------------------|-----------------------------|------------------|--------|-----------------|-----|
| + ttps://www.cloudstoragelight.c | com/cloudstor: 🔎 – 🔒 🖒 🕅 ユー | ザ設定 ×            |        | <u>۵</u> ۲      | 7 ŵ |
| 🍎 ユーザー                           | 覧 ユーザ追加                     |                  |        | Lest@sample.com |     |
| Cloud Storage Light              |                             |                  | Search | Q               |     |
| userx@sample.co<br>所属グループ        | m                           |                  |        |                 |     |
| 保存 パスワードのリセ                      | パスワードのリセット                  |                  | ×      |                 |     |
| test@sample.cor<br>所属グループ ad     | 名前<br>新しいパスワード              | userx@sample.com |        |                 |     |
| 保存 パスワードのリセ                      | パスワードの確認                    | •••••            |        |                 |     |
| test3@sample.cc<br>所属グループ ad     |                             |                  |        |                 |     |
| 保存 パスワードのリセ                      | パスワードのリセット                  |                  |        |                 |     |
| user@hoge.com<br>所属グループ          |                             |                  |        |                 |     |
| 保存パスワードのリセ                       | ソト 削除                       |                  |        |                 |     |
| user1@sample.cc<br>所属グループ sale   | es                          |                  |        |                 |     |
| 保存パスワードのリセ                       | ット 削除                       |                  |        |                 |     |
| user2@sample.cc<br>所属グループ        | om                          |                  |        |                 | ~   |

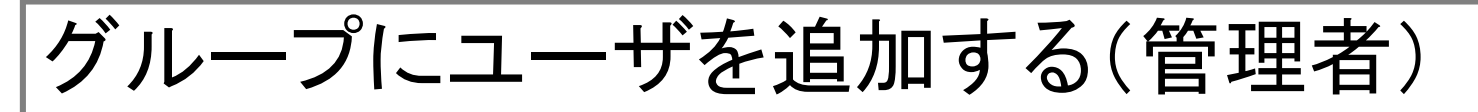

グループに追加するユーザの「所属グループ」のリンクをクリックします。所属グループのダイアログが表示されるので、追加するグループのチェックボックスをONし、設定でダイアログを閉じます。最後に「保存」ボタンをクリックして変更を反映します。

|                                            |                               | _ [                 | ×     |
|--------------------------------------------|-------------------------------|---------------------|-------|
| 🛞 🔀 https://www.cloudstoragelight.com/clou | udstor; 🔎 - 🔒 🕐 🔀 ユーザ設定 🛛 🗙 🛛 | 1                   | ₩ ₩ ₩ |
| <mark>して</mark><br>Cloud Storage Light     | ユーザ追加                         | 💄 test@sample.com 🕒 |       |
|                                            |                               | Search Q            |       |
| userx@sample.com<br>所属グループ                 |                               |                     |       |
| 保存 パスワードのリセット                              | 所属グループ                        | ×                   |       |
| test@sample.com<br>所属グループ admin,tes        | 追加<br>• 🖌 admin               | ^                   |       |
| 保存 パスワードのリセット                              | • □ test1                     |                     |       |
| test3@sample.com<br>所属グループ admin,sal       |                               |                     |       |
| 保存 パスワードのリセット                              |                               | ~                   |       |
| user@hoge.com<br>所属グループ                    | 設定キャンセル                       |                     |       |
| 保存 パスワードのリセット                              | 削除                            |                     |       |
| user1@sample.com<br>所属グループ sales           |                               |                     |       |
| 保存パスワードのリセット                               | 削除                            |                     |       |
| user2@sample.com<br>所属グループ                 |                               |                     |       |

グループからユーザを削除する(管理者)

 グループに追加するユーザの「所属グループ」のリンクをクリックします。所属グループのダイアログが表示されるので、削除するグループのチェックボックスを OFFし、設定でダイアログを閉じます。最後に「保存」ボタンをクリックして変更を 反映します。

|                                                                |                                     |        | _ 🗆 🗡          |
|----------------------------------------------------------------|-------------------------------------|--------|----------------|
| Normal Street Market (1997) 1997 1997 1997 1997 1997 1997 1997 | oudstor; 🔎 - 🔒 🖒 🔀 ユーザ設定 🛛 🛛 🗙      |        |                |
| <mark> と Cloud Storage Light</mark> ユーザー覧                      | ユーザ追加                               | 💄 tes  | t@sample.com 🕒 |
|                                                                |                                     | Search | Q              |
| userx@sample.com<br>所属グループ                                     |                                     |        |                |
| 保存パスワードのリセット                                                   | 所属グループ                              | ×      |                |
| test@sample.com<br>所属グループ admin,te                             | s<br>• ☑ admin                      | ^      |                |
| 保存パスワードのリセット                                                   | • ☑ sales<br>• □ test1              |        |                |
| test3@sample.com<br>所属グループ admin,sa                            | • _ test2<br>• _ test3<br>• _ test4 |        |                |
| 保存 パスワードのリセット                                                  | • _ test6                           | ~      |                |
| user@hoge.com<br>所属グループ                                        | 設定キャンセル                             |        |                |
| 保存 パスワードのリセット                                                  | 削除                                  |        |                |
| user1@sample.com<br>所属グループ sales                               |                                     |        |                |
| 保存 パスワードのリセット                                                  | 削除                                  |        |                |
| user2@sample.com<br>所属グループ                                     |                                     |        |                |

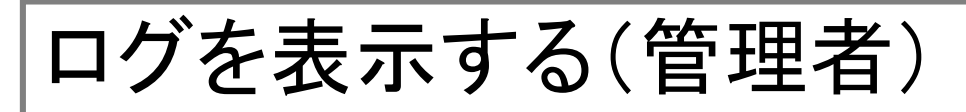

- ヘッダーメニューの「操作」ー「ログ表示」をクリックするとシステムのアクセスや 処理のログが表示されます
  - Date(From~To), User, Action項目でログを絞り込むことができます

| : /Fold ×      |                                                                                                    | _ [                                           |
|----------------|----------------------------------------------------------------------------------------------------|-----------------------------------------------|
| 選択の解除          | (⇐) (▷) [ℵ] https://www.cloudstoragelight.com/cloudstor: (▷ ~ 읍 Ć) [ℵ] LogView ×                                                                                                    | <br>ť                                         |
| 移動             | ▲test@samp<br>クラウド設定 ストレージ構成 ログ表示                                                                                                    | ole.com 🕒                                     |
| 削除             | Cloud Storage Light                                                                                                    |                                               |
| 完全に削除          | 利用サイズ 158.0 MB                                                                                                    |                                               |
|                | From To 2016/02/25 User Action 絞り込み                                                                                                    |                                               |
| フォルダの作成        | Date Action Path User IPaddress Remark                                                                                                    |                                               |
| 現在のフォルダを削除     | 2016/02/25 2         search         undefined         test@sample.         .:1         user / 00:00:00.2626570           3:36:42 676         ::1         user / 00:00:00.2626570         .:1         user / 00:00:00.2626570                                                                                                    |                                               |
| 現在のフォルダを設定     | 2016/02/25 0 UpdateBlobD test@sample. 210.146.174. Path: RecommendRoles: RmsTemplateId: Pr                                                                                                    | otectedMode:                                  |
| 削除したファイルの表示    | 7:56:43 398 gs com 186 backup. The Access tokens sates. Will, ,,,,,dse uest: SearchMode:CaseInsensitive:Decryptat                                                                                                    | pleFileOnly:                                  |
| メールで送受信        | 2016/02/25 0<br>7:52:32 200<br>gs // Folder/ test@sample. 210.146.174.<br>com 186 // Sales:rwm                                                                                                    |                                               |
| パスワードの変更       | 2016/02/25 0<br>7:52:32 200<br>gs VpdateBlobD<br>irectorySettin<br>gs VpdateBlobD<br>irectorySettin<br>gs VpdateBl | otectedMode:<br>s:,everyone:,gu<br>eFileOnly: |
| ユーザ設定          | 2016/02/25 0<br>アecover /Folder/テストデータ.pptx test@sample. 210.146.174.                                                                                                    |                                               |
| クラウド設定         | 2016/02/25 0                                                                                                    |                                               |
| ストレージ構成        | 6:46:58 761 delete //Folder/テストテータ.pptx com 186                                                                                                    |                                               |
| <u>ログ表示</u>    | 2016/02/25 0<br>6:40:10 918 delete //Folder/Sub Folder/ド*すメント. test@sample. 210.146.174.<br>txt com 186                                                                                                    |                                               |
| エクスプローラのダウンロード | 2016/02/25 0<br>6:04:10 405 recover //Folder/テストデータ.pptx test@sample. 210.146.174.<br>com 186                                                                                                    |                                               |

## クラウドの設定を行う(管理者)

 ヘッダーメニューのクラウド設定をクリックして設定内容を表示し、各種項目に 設定値を入力後、登録をクリックします

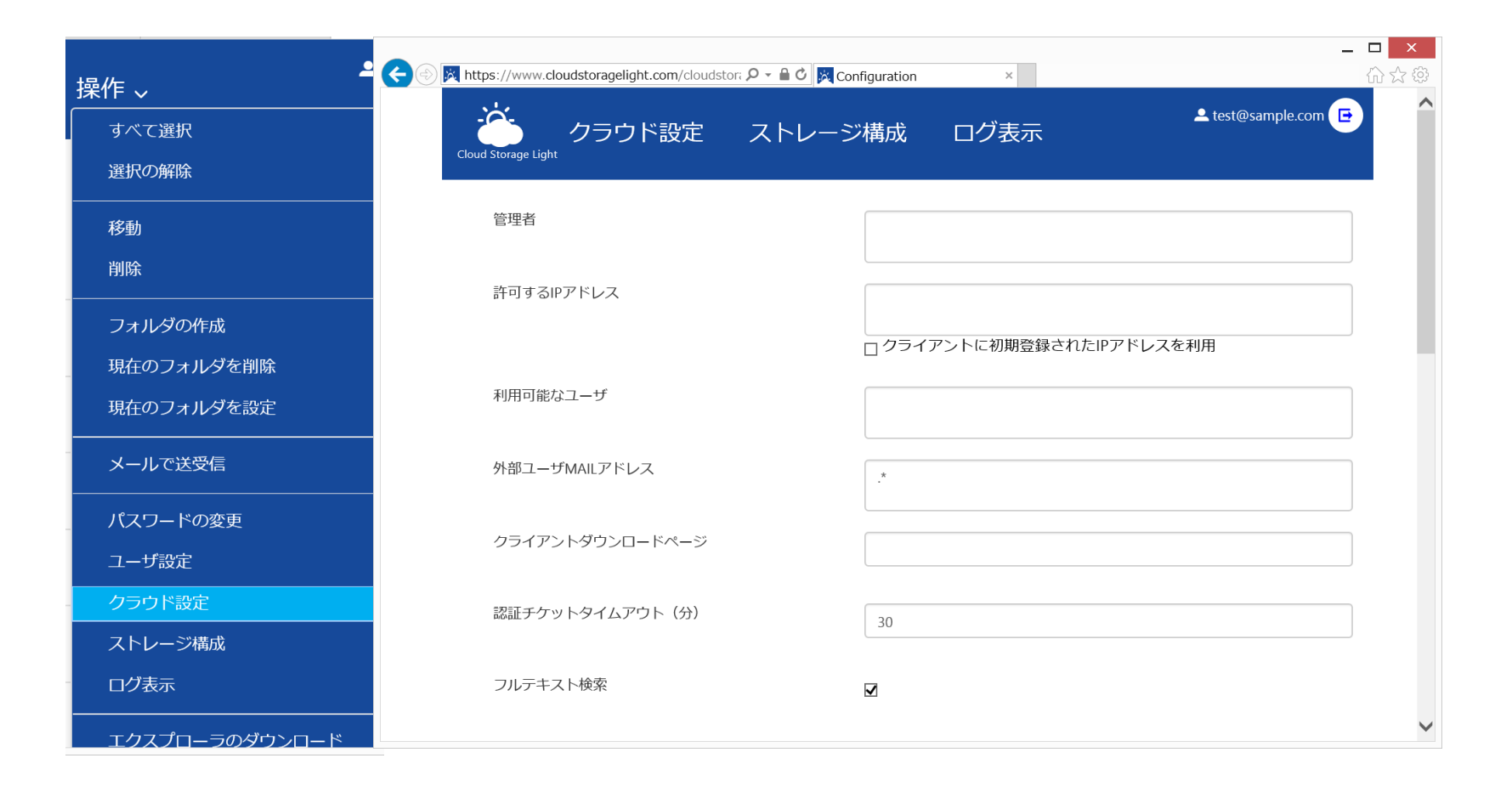

# クラウド設定項目

| ストレージタイプ/項目     | 説明                                                                                            | 必須 |
|-----------------|-----------------------------------------------------------------------------------------------|----|
| 管理者             | 管理者のメールアドレス                                                                                   |    |
| 許可するIPアドレス      | IP制限する場合、許可するIPのアドレス<br>単一または範囲で指定<br>例)<br>119.233.243.1<br>119.233.245.0-119.233.245.255    | 0  |
| 利用可能なユーザ        | 利用可能なユーザのメールアドレスを正規表現で<br>記述。複数行指定可能<br>指定が無い場合は、クラウドアカウント作成時の<br>ユーザと同じメールドメインのユーザのみ利用可<br>能 |    |
| 外部ユーザMAILアドレス   | 外部ユーザ(MicrosoftAccount)で有効なメールア<br>ドレスを正規表現で記載                                                |    |
| クライアントダウンロードページ | クライアント(エクスプローラ)のダウンロードURLを<br>指定                                                              | 0  |
| 認証チケットタイムアウト(分) | 認証したCookieの有効期限                                                                               | 0  |
| フルテキスト検索        | 全文検索機能を有効にするか                                                                                 |    |
| 自己アカウント作成       | 利用者自身がアカウントを作成することができるか                                                                       |    |

## クラウド設定項目

| ストレージタイプ/項目                 | 説明                               | 必須 |
|-----------------------------|----------------------------------|----|
| 自動履歴                        | ファイルの自動履歴機能を有効にするか               | 0  |
| 自動パスワード保護                   | ファイル保護機能でパスワード保護を有効に<br>するか      | 0  |
| ファイル送信機能                    | ファイル送信機能を有効にするか                  | 0  |
| RMS AD Azure                | RMS AS Azureを有効にするか              | 0  |
| インターネットユーザアクセス許可            | インターネット上の匿名アカウントのアクセスを<br>許可するか  |    |
| Microsoftアカウントの利用           | 外部ユーザとしてMicrosoftアカウントを利用す<br>るか |    |
| Azure ADを利用<br>(セキュリティグループ) | Azure ADの様々な機能を利用するか             |    |

## ストレージの構成を管理する(管理者)

ヘッダーメニューのストレージ構成をクリックし、ストレージ構成を表示します。
 修正するストレージのリンク(ディレクトリパス)をクリックし構成を修正します

| / ×                    |                                                                                                    |                                  |                         |
|------------------------|----------------------------------------------------------------------------------------------------|----------------------------------|-------------------------|
| ▲<br>▼ ~               | Comparison of the second second seco | com/cloudstor: 2 Configuration × | س کے<br>Lest@sample.com |
| すべて選択                  | Cloud Storage Light                                                                                                    |                                  |                         |
|                        | ストレージタイプ                                                                                                    | ディレクトリパス                         |                         |
| 多動<br>sur <del>c</del> | SharePointドキュメントライ<br>ブラリ                                                                                                    | /SharePoint/                     |                         |
| אווי<br>               | FTP Site                                                                                                    | /FTP/                            |                         |
| オルダの作成                 | DropBox                                                                                                    | /DropBox/                        |                         |
| 王のフォルダを削除              | Google Drive                                                                                                    | /Google/                         |                         |
| 在のフォルダを設定              | Azure blob                                                                                                    | /AzureBlob/                      |                         |
|                        | FTP Site                                                                                                    | /CachedFtp/                      |                         |
|                        | SharePointドキュメントライ<br>ブラリ                                                                                                    | /DemoSps/                        |                         |
|                        | FTP Site                                                                                                    | /DemoFtp/                        |                         |
| ラウド設定                  | SharePointドキュメントライ<br>ブラリ                                                                                                    | /Business/Ehara/                 |                         |
| トレージ構成                 | Azure blob                                                                                                    | ✓ 追加                             |                         |
| グ表示                    |                                                                                                    |                                  |                         |
| <br>ニクスプローラのダウンロード     |                                                                                                    |                                  |                         |

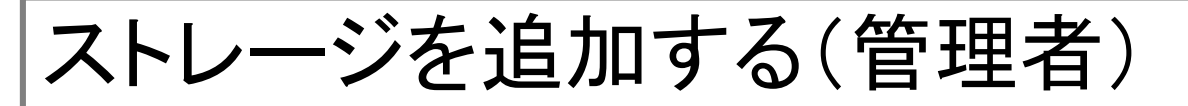

ストレージ構成の最下部にあるストレージを選択し「追加」をクリックします。ストレージの編集画面が表示されるので設定値を入力して登録をクリックします

| zure blob |                                                                                                    |
|-----------|----------------------------------------------------------------------------------------------------|
|           | <ul> <li>Cloud Storage Light</li> <li>クラウド設定</li> <li>ストレージ構成</li> <li>ログ表示</li> <li>Cloud Storage Light</li> </ul> |
|           | Folder Path                                                                                                    |
|           | Connection String                                                                                                   |
|           | BlobContainer<br>Name                                                                                               |
|           | Encrypt Key                                                                                                    |
|           | Timezone                                                                                                    |
|           | 登録                                                                                                    |
|           |                                                                                                    |
|           |                                                                                                    |
|           |                                                                                                    |
|           |                                                                                                    |
|           |                                                                                                    |
|           |                                                                                                    |

ストレージ構成項目

| ストレージタイプ/項目           | 説明                                                                  | 必須 |
|-----------------------|---------------------------------------------------------------------|----|
| 共通                    |                                                                     |    |
| Folder Path           | クラウドストレージ上に配置するパス                                                   | 0  |
| Timezone              | ストレージのタイムゾーン                                                        |    |
| Azure Blob            |                                                                     |    |
| Connection String     | Azure Blobの接続文字列                                                    | 0  |
| Blob Container Name   | Azure Blobのコンテナ名                                                    | 0  |
| Encrypt Key           | 暗号化キー                                                               |    |
| SharePointドキュメントライブラリ |                                                                     |    |
| SharePoint Site Url   | SharePointのサイトURL<br>例) <u>https://samplecompany.sharepoint.com</u> | 0  |
| Document Library      | SharePoint上のサーバパス<br>例) Shared Documents/UnitTest                   | 0  |
| User                  | アクセスするユーザ名                                                          | 0  |
| パスワード                 | アクセスするユーザのパスワード                                                     | 0  |

ストレージ構成項目

| ストレージタイプ/項目     | 説明                   | 必須 |
|-----------------|----------------------|----|
| Ftp Site        |                      |    |
| Server Name     | FTPのサーバ名             | 0  |
| Server Folder   | FTPサーバ上のトップのフォルダパス   | 0  |
| FTPS            | FTPSを利用するか           |    |
| User            | FTPユーザの名前            | 0  |
| パスワード           | FTPユーザのパスワード         | 0  |
| OneDrive        |                      |    |
| OneDrive Folder | OneDrive上のトップのフォルダパス | 0  |
| DropBox         |                      |    |
| DropBox Folder  | DropBox上のトップのフォルダパス  | 0  |

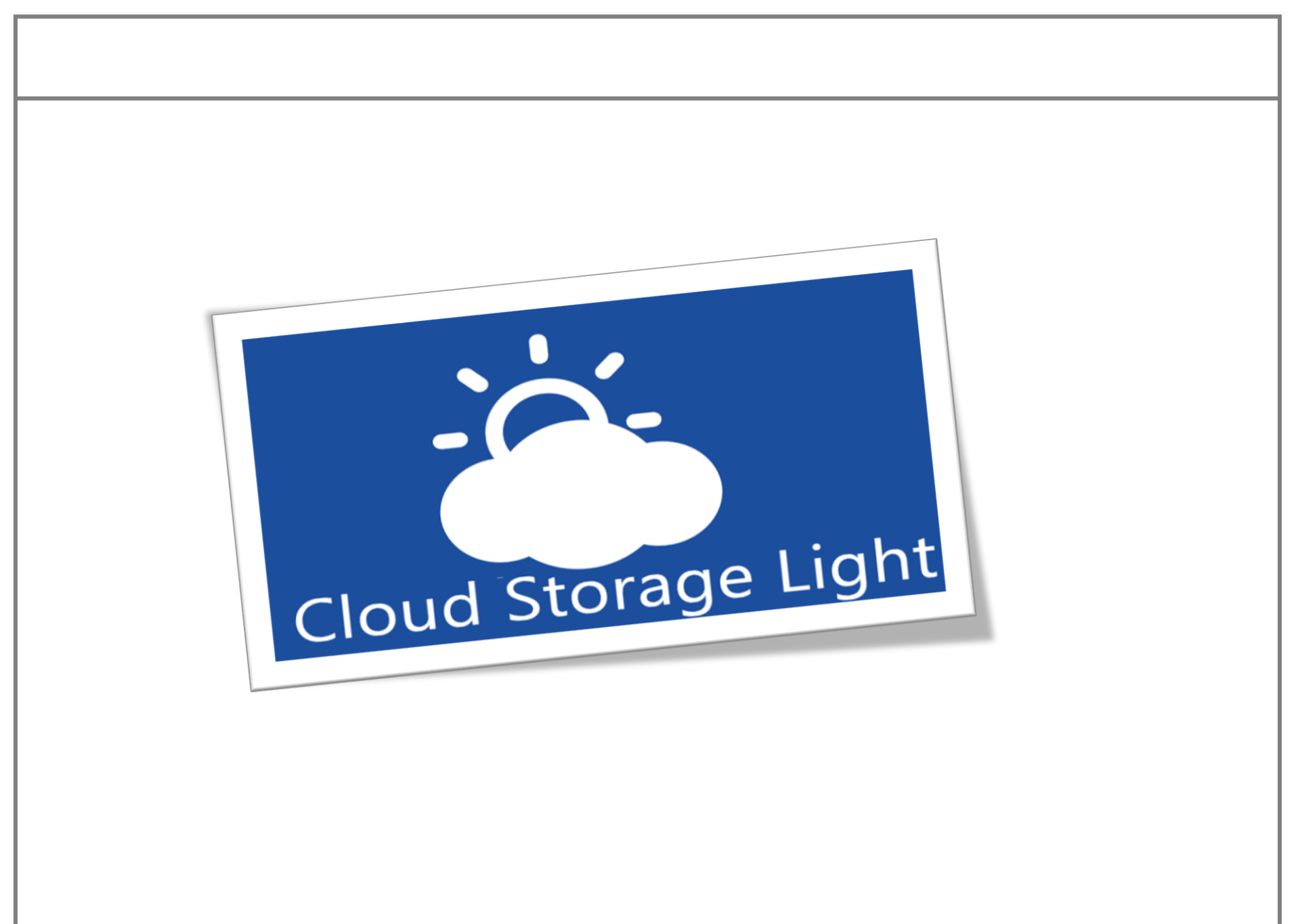